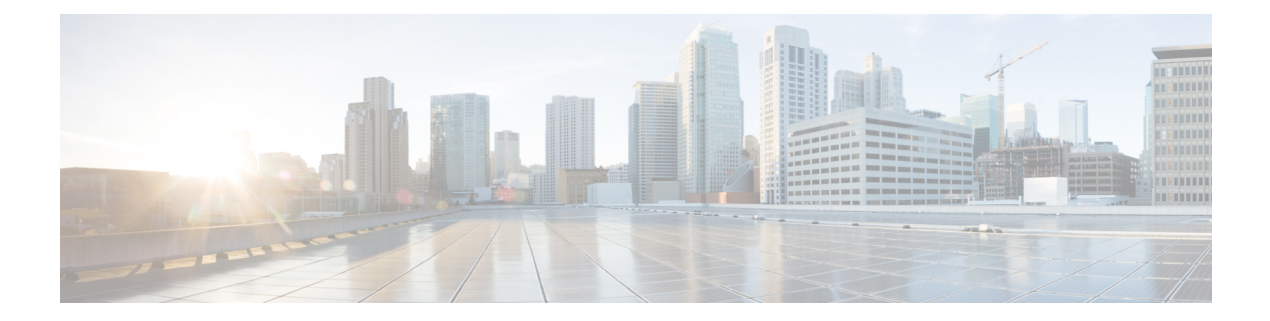

# **Configure Devices**

Figure 1: Configure Devices

This chapter describes the tasks related to device configuration in Cisco Optical Site Manager.

# Image: Concepted Site Manager Image: Concepted Site Manager Image: Concepted Site

- Manage Authorization Groups, on page 1
- Add NCS 1000 Devices, on page 3
- Add Unmanaged Devices, on page 6
- Delete Devices, on page 7
- Retrieve Device Diagnostics, on page 7

# **Manage Authorization Groups**

Use this task to create, edit, or delete authorization groups for devices.

### Before you begin

Log into Cisco Optical Site Manager

I

### Procedure

| Step 1 | Cl<br>Th | Click <b>Devices</b> in the left panel.<br>The <i>Device Configuration</i> page appears. |                                                                                              |  |  |  |
|--------|----------|------------------------------------------------------------------------------------------|----------------------------------------------------------------------------------------------|--|--|--|
| Step 2 | In       | the ]                                                                                    | Devices tab, click the Authorization Group section to exapnd it.                             |  |  |  |
|        | А        | A table appears that lists all the available groups.                                     |                                                                                              |  |  |  |
| Step 3 | Pe       | Perform these steps, as needed:                                                          |                                                                                              |  |  |  |
|        | a)       | То                                                                                       | create a new authorization group, perform these steps:                                       |  |  |  |
|        |          | 1.                                                                                       | Click the Add Auth Group button.                                                             |  |  |  |
|        |          |                                                                                          | The Add Authorization Group dialog box appears.                                              |  |  |  |
|        |          | 2.                                                                                       | Enter the Auth Group Name, Remote User Name, and Remote Password in their respective fields. |  |  |  |
|        |          | 3.                                                                                       | Click Add.                                                                                   |  |  |  |
|        |          |                                                                                          | The new auth group is added to the table.                                                    |  |  |  |
|        | b)       | То                                                                                       | edit an authorization group, perform these steps:                                            |  |  |  |
|        |          | 1.                                                                                       | Select the check box crresponding to the authorization group you want to edit.               |  |  |  |
|        |          | 2.                                                                                       | Click the Edit Auth Group button.                                                            |  |  |  |
|        |          |                                                                                          | A warning message appears informing the user that there may be loss in device communication. |  |  |  |
|        |          | 3.                                                                                       | Click <b>OK</b> .                                                                            |  |  |  |
|        |          |                                                                                          | The Edit Authorization Group dialog box appears.                                             |  |  |  |
|        |          | 4.                                                                                       | Edit the fields, as needed.                                                                  |  |  |  |
|        |          |                                                                                          | Note<br>The auth group name cannot be edited.                                                |  |  |  |
|        |          | 5.                                                                                       | Click <b>Edit</b> .                                                                          |  |  |  |
|        |          |                                                                                          | The details are updated.                                                                     |  |  |  |
|        | c)       | То                                                                                       | delete an authorization group, perform these steps:                                          |  |  |  |
|        |          | 1.                                                                                       | Select the check box crresponding to the authorization group you want to edit.               |  |  |  |
|        |          | 2.                                                                                       | Click the <b>Delete Auth Group</b> button.                                                   |  |  |  |
|        |          |                                                                                          | A confirmation message appears.                                                              |  |  |  |
|        |          | 3.                                                                                       | Click <b>OK</b> .                                                                            |  |  |  |
|        |          |                                                                                          | The auth group is deleted from the table.                                                    |  |  |  |
|        |          |                                                                                          |                                                                                              |  |  |  |

# Add NCS 1000 Devices

Cisco Optical Site Manager automatically detects and onboards directly connected peer devices on the network. However, if you've added a new device after configuring Cisco Optical Site Manager, you can manually add the device for management using the application.

I

Figure 2: Add NCS 1000 Device

L

Use this task to add an NCS 1000 device.

### Before you begin

Log into Cisco Optical Site Manager

### Procedure

| Step 1 | Click <b>Devices</b> in the left panel.                                   |
|--------|---------------------------------------------------------------------------|
|        | The Device Configuration page appears.                                    |
| Step 2 | In the <b>Devices</b> tab, click the <b>Devices</b> section to expand it. |
|        | A table appears that lists all the devices that are configured.           |
| Step 3 | Click the Add Device icon.                                                |

- The **Add Device** dialog box appears.
- **Step 4** Select the **Device Type** from the drop-down list.

### **Table 1: Device Type Options**

| Select          | to                      |
|-----------------|-------------------------|
| ncs1000         | add a NCS 1000 device.  |
| ncs2000         | add a NCS 2000 device.  |
| external-switch | add an external switch. |

### Step 5 Enter the Netconf Port.

### Note

This field is displayed only if ncs1000 is selected in the Device Type drop-down list.

- **Step 6** Enter the **Device Name** and **IP Address**.
- **Step 7** Enter the **UID**.

### Note

This field is displayed only if ncs1000 or ncs2000 is selected in the Device Type drop-down list.

**Step 8** Select an authorization group from the **Auth Group** drop-down list.

### Step 9 Click Add.

The new device is added to Cisco Optical Site Manager and displayed in the Devices section.

# **Add Unmanaged Devices**

### **Table 2: Feature History**

| Feature Name          | Release Information         | Description                                                                                                    |
|-----------------------|-----------------------------|----------------------------------------------------------------------------------------------------|
| Add Unmanaged Devices | Cisco IOS XR Release 24.3.1 | The <b>Add Device</b> dialog box now<br>includes the<br><b>unmanaged-network-element</b><br>option, allowing the addition of<br>unmanaged devices.<br>This enhancement allows you to<br>add and configure passive devices<br>on the network. |

Use this task to add an unmanaged device.

### Before you begin

Log into Cisco Optical Site Manager

### Procedure

| Step 1 | Click <b>Devices</b> in the left panel.                                                                                                    |
|--------|----------------------------------------------------------------------------------------------------|
|        | The Device Configuration page appears.                                                                                                    |
| Step 2 | In the <b>Devices</b> tab, click the <b>Devices</b> section to expand it.                                                                            |
|        | A table appears that lists all the devices that are configured.                                                                                      |
| Step 3 | Click the <b>Add Device</b> icon.                                                                                                    |
|        | The Add Device dialog box appears.                                                                                                    |
| Step 4 | In the <b>Add Device</b> dialog box, perform these steps.                                                                                            |
|        | a) Select unmanaged-network-element from the Device Type drop-down list.                                                                             |
|        | b) Click Add.                                                                                                    |
|        | The new device is added to Cisco Optical Site Manager and displayed in the <b>Devices</b> section.                                                   |
| Step 5 | In the Rack view, perform these steps.                                                                                                    |
|        | <ul> <li>Right-click on an empty rack unit and select Add a Passive Unit<br/>The Add Passive Unit in Ru Position dialog box is displayed.</li> </ul> |
|        | b) Select the unmanaged device from the Select Device drop-down list.                                                                                |
|        | c) Select the passive type, slot and passive UID from the respective drop-down lists.                                                                |
|        | d) Click <b>Provision</b> .                                                                                                    |
|        | A confirmation message is displayed.                                                                                                    |
| Step 6 | Click OK.                                                                                                    |

The device is added to Cisco Optical Site Manager and displayed in the Rack view.

## **Delete Devices**

Use this task to delete an NCS 1000, NCS 2000, passive device, or an external router.

### Before you begin

Log into Cisco Optical Site Manager

### Procedure

| Step 1 | Click <b>Devices</b> in the left panel.<br>The <i>Device Configuration</i> page appears.                    |
|--------|----------------------------------------------------------------------------------------------------|
| Step 2 | In the <b>Devices</b> tab, click the <b>Devices</b> section to expand it.                                   |
|        | A table is displayed listing all the configured devices.                                                    |
| Step 3 | Select the check box corresponding to the devices you want to delete.                                       |
| Step 4 | Click the <b>Delete Device(s)</b> button to delete the selected devices.<br>A confirmation message appears. |
| Step 5 | Click Yes.                                                                                                  |

# **Retrieve Device Diagnostics**

Use this task to retrieve and download the device diagnostic logs.

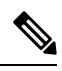

**Note** The system retrieves the diagnostics of the selected device. The progress and errors are displayed at the top of the table.

### Before you begin

Log into Cisco Optical Site Manager

### Procedure

| Step 1<br>Step 2 | Click <b>Devices</b> in the left panel.<br>In the <b>Devices</b> tab, click the <b>Diagnostics</b> section to exapnd it. |
|------------------|----------------------------------------------------------------------------------------------------|
|                  | The configured devices are listed in a table.                                                                            |
| Step 3           | Select the <b>Node Diagnostics</b> check box corresponding to the device for which you want to retrieve the diagnostics. |
| Step 4           | Click Retrieve.                                                                                                    |

A confirmation message appears.

**Step 5** Click **Yes** to proceed.

A Request Accepted message appears.

Step 6 Click OK.

A message appears when the diagnostic action is completed.

**Step 7** Select the check box corresponding to the device for which you want to download the diagnostics and click **Download**.

A zip file containing the logs is downloaded.